## K2net

### DEINSTALACIJA(UNINSTALL) I INSTALACIJA(INSTALL) ZADNJE VERZIJE JAVA PROGRAMA

Ove upute vrijede za Windows operativni sustav 7 i novije. U zagradama su nazivi na engleskom jeziku tako da lakše razumijete ako imate Hrvatsku ili Englesku verziju operativnog sustava. Uklonit ćemo x86 i x64 verziju jave i naravno staviti zadnje verzije. Na našem blogu možete vidjeti kako provjerit koji verziju sustava imate.

#### 1. DEINSTALACIJA(UNINSTALL)

a. Kliknite na Windows tipku

na vašoj tipkovnici.

b. Nakon to ga počnite upisivati "Deinstaliranje ili promjena programa" (Change or remove program). U nekom trenutku će vam se pojaviti redak u Start izborniku (Start menu) sličan kao na ovoj slici dole. Kliknite na taj redak.

Ovo je primjer za Windows 7 ENG verziju

| ontrol Panel (11)                                        |
|----------------------------------------------------------|
| 🙀 Change or remove a program                             |
| Ange keyboards or other input methods                    |
| 🧬 Change the date, time, or number format                |
| Change default settings for media or devices             |
| Change the mouse pointer display or speed                |
| 🜉 Make text and other items larger or smaller            |
| 🛄 Organize Start menu                                    |
| iles (550)                                               |
| STUDY ON SPECIALIST GRADUATE PROFESSIONAL STUDY PROG     |
| STUDY ON SPECIALIST GRADUATE PROFESSIONAL STUDY PROG     |
| BLED2WOR.doc                                             |
| 📄 Zamolba za posao stručnog suradnika.msg                |
| FINAL_Report on entrepreneurial skills of pupils_hr.docx |
| I_START_Call 2 _Application form.doc                     |
| START Appform - aktivnosti.doc                           |
| See more results                                         |
| hange or 🛛 🛛 Log off 🕨                                   |
| hange of 🛛 🛛 🔯 Log off 🕨                                 |

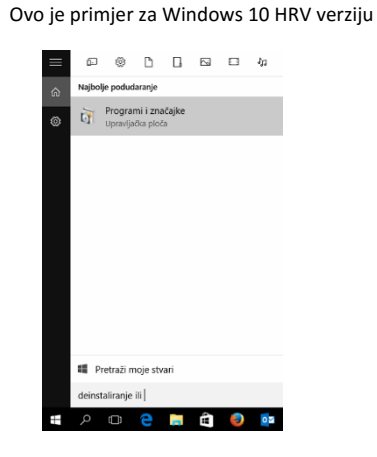

c. Nakon to ga će vam se otvoriti prozor kao na slici dolje.

| Programs and Features       |                                                                                                    |                                                                                                    |              |          |                                          | - 0          | ;  |
|-----------------------------|----------------------------------------------------------------------------------------------------|----------------------------------------------------------------------------------------------------|--------------|----------|------------------------------------------|--------------|----|
| 🕆 🖬 > Control 🖡             | Panel > All Control Panel Items > Programs and Features                                                                                                    |                                                                                                    |              | v        | Search Programs                          | and Features | \$ |
| Control Panel Home          | Uninstall or change a program                                                                                                    |                                                                                                    |              |          |                                          |              |    |
| View installed updates      | To uninstall a program, select it from the list and the                                                                                                    | n click Uninstall, Change, or Repair.                                                                                                    |              |          |                                          |              |    |
| Turn Windows features on or |                                                                                                    |                                                                                                    |              |          |                                          |              |    |
| off                         | Organize Uninstall                                                                                                    |                                                                                                    |              |          |                                          | 811 <b>v</b> |    |
| Install a program from the  | Name                                                                                                    | Publisher                                                                                                    | Installed On | Size     | Version                                  |              |    |
| THE WORK                    |                                                                                                    | Section of the section of the sectio |              |          | 1.0.7.0000                               |              |    |
|                             |                                                                                                    |                                                                                                    |              |          |                                          |              |    |
|                             |                                                                                                    |                                                                                                    |              | 10.00    | the second second                        |              |    |
|                             | tion to see the light light have                                                                                                    | and the second                                                                                                    |              | 1.00     | 100.00                                   |              |    |
|                             | and the second second s |                                                                                                    |              |          |                                          |              |    |
|                             |                                                                                                    | And Contract Surveyor State                                                                                                    |              | -        | 1.000                                    |              |    |
|                             | and the second second second                                                                                                    | same lanes being and                                                                                                    |              |          |                                          |              |    |
|                             | Contract Contract Contract Contractor Contractor                                                                                                    | same laws becaused                                                                                                    |              | -        |                                          |              |    |
|                             | Contract Contract Contract                                                                                                    | Addition (partners), free region and                                                                                                    | 10.00        | 1,70100  |                                          |              |    |
|                             | Contract of Contract of Contra | Children and P                                                                                                    | 1000         | 14,0100  |                                          |              |    |
|                             | Contraction in Contraction 1                                                                                                    |                                                                                                    | 1.000        |          |                                          |              |    |
|                             | CONTRACTOR CONTRACTOR                                                                                                    | AND AND                                                                                                    | 1.11.001     | 2010     |                                          |              |    |
|                             | Contraction of the second second seco | start, and over                                                                                                    | 1.11.001     |          |                                          |              |    |
|                             | Contraction Contraction                                                                                                    | Tony House                                                                                                    | 10.00        |          |                                          |              |    |
|                             | <ul> <li>Transfer Transfer</li> </ul>                                                                                                    | Surger to.                                                                                                    | 100.0010     | -        | 1.1.1.1.1.1.1.1.1.1.1.1.1.1.1.1.1.1.1.1. |              |    |
|                             | and the second                                                                                                    | and collected                                                                                                    | 10.00        | 1.000    |                                          |              |    |
|                             | a second respective from                                                                                                    | the second second                                                                                                    | 1.00         | 1.00     | ALC: 1 1 1                               |              |    |
|                             |                                                                                                    | and the second second se                                                                                                    | 1.1.2010     |          |                                          |              |    |
| $\mathcal{C}$               | 🎰 Java 8 Update 91                                                                                                    | Oracle Corporation                                                                                                    | 3.5.2016.    | 178 MB   | 8.0.910.14                               |              |    |
|                             | 🔬 Java 8 Update 91 (64-bit)                                                                                                    | Oracle Corporation                                                                                                    | 3.5.2016.    | 204 MB   | 8.0.910.14                               |              |    |
|                             | B                                                                                                    | Second Second                                                                                                    |              | 1.10.000 | 1.0                                      |              |    |
|                             | Contraction of the Contraction                                                                                                    | the second second second second second second second second second second second second second second second se                                                                                                    | 1.1.1        | 10.0     |                                          |              |    |
|                             | the second state of the second field state                                                                                                    | the second second second second second second second second second second second second second second second se                                                                                                    |              |          |                                          |              |    |
|                             | second dependence on the second                                                                                                    | and the second second sec                                                                                                    |              |          |                                          |              |    |
|                             | and the second second second second                                                                                                    | and the second second se                                                                                                    |              |          |                                          |              |    |
|                             | And the second second second second                                                                                                    | the second second second second second second second second second second second second second second second se                                                                                                    |              |          |                                          |              |    |
|                             |                                                                                                    |                                                                                                    |              |          |                                          |              |    |
|                             |                                                                                                    | and the second second s | -            |          |                                          |              |    |

U tom prozoru obilježite **Java X Update XX** program te **kliknite** na **Deinstaliraj** (Uninstall) na vrhu tog prozora. Iskočit će vam prozor u kojem će vas pitat **Jeste li sigurni...** (Are you sure...) da želite deinstalirati taj program vi kliknite na **Da** (Yes). Nakon toga kreće deinstalacija (Uninstall) programa jave koja traje oko 30 sekundi ovisno o jačini vašeg računala.

d. Ovaj postupak pod točkom **C ponovite** za sve verzije Java programa koje vidite u gornjem prozoru. Ako imate instaliran jedan program (bez 64-bit) u nazivu to obično znači da imate x86(32-bit) verziju operativnog sustava.

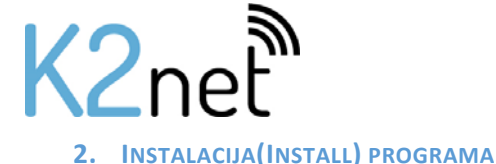

a. Da bi instalirali novu verziju jave moramo je skinuti s njihovih stranica. Na ovom linku možete pronaći zadnje verzije programa: <u>https://java.com/en/download/manual.jsp</u>. Ako link ne radi najbolje je da u tražilicu(npr. Google) upišete Java Downloads i odaberete prvi rezultat koji tražilica izbaci. Na toj stranici s lijeve strane bi trebalo biti All Java Downloads. Kliknite na taj link i trebala bi se otvoriti stranica kao na slici dolje.

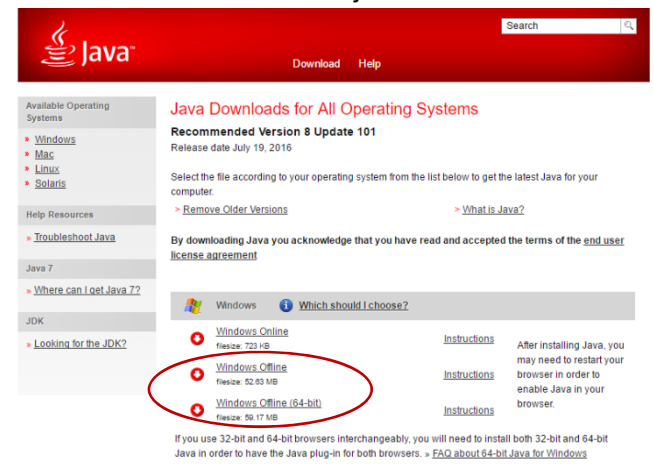

- b. Vi na toj stranici morate skinuti (Download) dvije verzije jave kao što je zaokruženo na slici gore. Radi se o x86(32-bit) i x64(64-bit). NAPOMENA: ako imate x86(32-bit) verziju operativnog sustava onda trebate skinuti samo x86(32-bit) verziju programa. Najbolje je skinuti Offline verzije, to može malo duže potrajati ovisno o brzini veze na Internet ali će onda instalacija trajati kraće. Na taj način ćete izbjeći i one dodatne (reklamne) programe koje Java pokušava ugurati za vrijeme instalacije.
- c. Programe skidate na način da kliknite na kliknete na njihove nazive(link) "Windows Offline" i "Windows Offline (64-bit)" i onda ih spremite na računalo. Način spremanja nećemo opisati jer ono ovisi o internet pregledniku kojeg koristite.
- d. Nakon što su se skinule(Download) obje verzije pronađite lokaciju na računalu gdje ih je vaš Internet preglednik spremio, to je obično folder **Preuzimanja** (*Download*).
- e. U tom folderu bi između ostalih trebali vidjeti i te dvije datoteke koje smo skinuli: jre-8u101windows-i586.exe i jre-8u101-windows-x64.exe. Instalaciju ćemo pokrenuti tako da kliknemo na jednu od tih datoteka, preporuka je da prvo instalirate jre-8u101-windowsi586.exe verziju programa. Nakon pokretanja otvara se prozor kao na slici dolje:

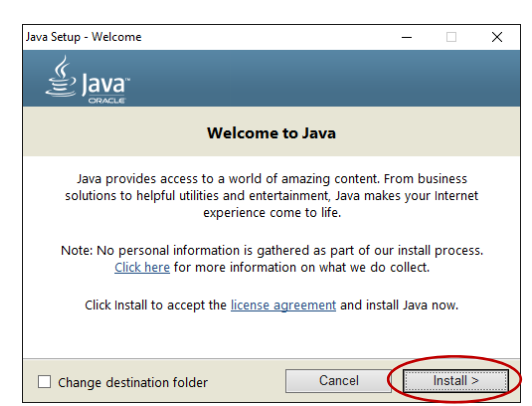

f. U tom prozoru kliknite na Install i krenut će instalacija kao u prozoru dole.

# K2net

| Java<br>Sunce                                                                                                    |
|----------------------------------------------------------------------------------------------------|
| Status: Installing Java                                                                                                    |
| ATMs, Smartcards, POS Terminals, Blu-ray Players, PCS<br>Set Top <b>3 MBIIIION</b> Servers Switches<br>Routers, <b>3 MBIIIION</b> Devices<br>Lotters<br>System <b>Devices Run Java</b><br>Java #1 Development Platform                                                                            |
|                                                                                                    |
| Java Setup - Restore Security Prompts — 🗌 🛛 🕹                                                                                                    |
|                                                                                                    |
| Java<br>Java                                                                                                    |
| Lava<br>Restore Java security prompts                                                                                                    |
| Restore Java security prompts<br>Some Java security prompts have been hidden when you selected the<br>'Don't show this again' option. You can improve the security of your<br>personal information by restoring these prompts every 30 days.<br><u>More information</u>                           |
| Restore Java security prompts<br>Some Java security prompts have been hidden when you selected the<br>'Don't show this again' option. You can improve the security of your<br>personal information by restoring these prompts every 30 days.<br>More information<br>Restore Java security prompts |
| Restore Java security prompts<br>Some Java security prompts have been hidden when you selected the<br>'Don't show this again' option. You can improve the security of your<br>personal information by restoring these prompts every 30 days.<br>More information                                  |
| Restore Java security prompts<br>Some Java security prompts have been hidden when you selected the<br>'Don't show this again' option. You can improve the security of your<br>personal information by restoring these prompts every 30 days.<br>More information<br>Restore Java security prompts |

g. Nakon završene instalacije prikazat će vam se prozor kao na slici gore gdje vas pita da napravite Restore Java security prompts. Preporuka je da ostavite kvačicu i kliknete Next. Značenje "Restore Java security prompts": to su oni prozori koji vam se javljaju kada ulazite u Internet bankarstvo ili neke sustave koji koriste Javu(Fina, e-porezna,...) i radite nešto u njemu pa vas Java pita da li smije pristupiti tome a vi obično kažete da može i još stavite kvačicu da vas više to ne pita tj. da zapamti da je ta radnja uvijek dopuštena. E ovom kvačicom gore poništavate te dozvole i prilikom prvog ulaska u Internet bankarstvo ili neke slične sustave opet će iskočiti prozor s tim pitanjem. Sa sigurnosnog stajališta uvijek je dobro da kod novih instalacija napravite "Restore Java security prompts".

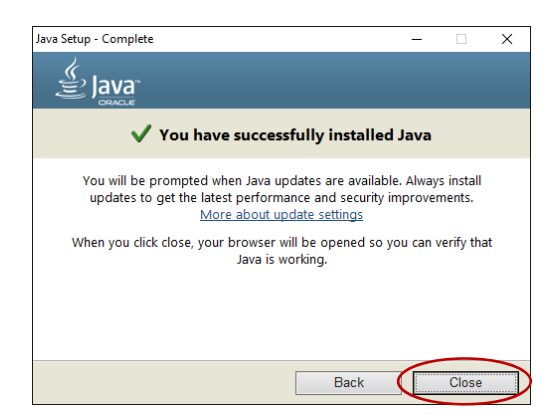

- h. Na kraju će vam se pokazati poruka da ste uspješno instalirali Javu i možete kliknuti na Close.
- i. Ponavljamo da ukoliko imate x64(64-bit) verziju operativnog sustava onda morate ponoviti postupak za 64 bitnu verziju Java programa počevši od slova **E**.

#### VAŠ K2NET TIM